# TẠI SAO PHẢI TRÍCH DẫN

- Trong nghiên cứu khoa học cần phải trích dẫn tài liệu tham khảo nhằm tôn trọng quyền tác giả và tránh vi phạm lỗi đạo văn do vô ý.
- Hiện nay hầu hết chưa biết đến việc tạo trích dẫn tự động, dẫn đến tốn thời gian tăng mức độ sai sót khi thực hiện trích dẫn.

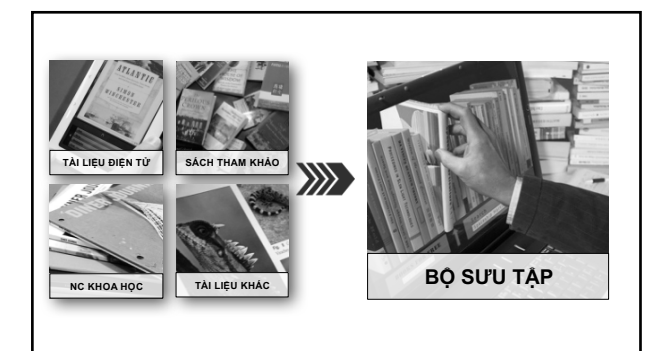

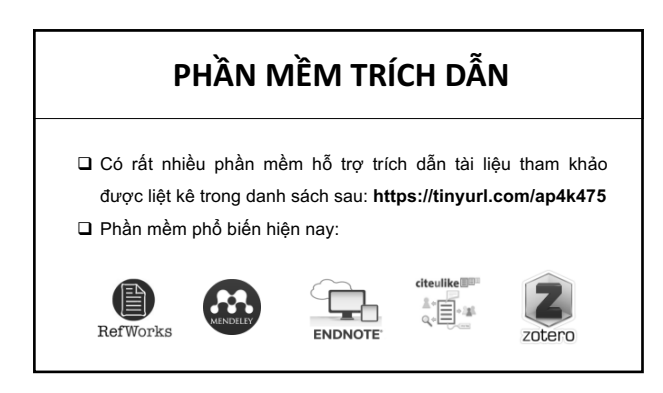

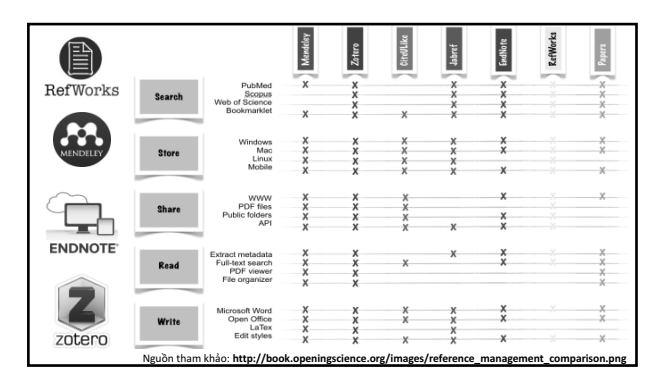

## NỘI DUNG

- A. HƯỚNG DẪN CÀI ĐẶT PHẦN MỀM TRÍCH DẪN ZOTERO
- B. THAO TÁC TRÊN ZOTERO

Ζ

- C. TRÍCH DĂN VÀ TẠO DANH MỤC TÀI LIỆU THAM KHẢO
- D. TÍNH NĂNG NÂNG CAO

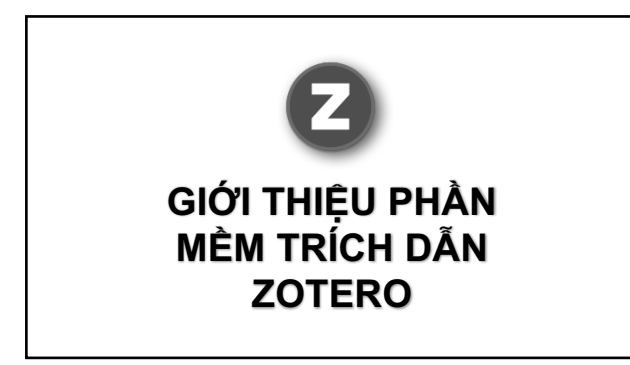

# ZOTERO LÀ GÌ?

Zotero là phần mềm hỗ trợ thu thập quản lý trích dẫn tài liệu tham khảo hoàn toàn tự động.

- Zotero cho phép đồng bộ dữ liệu trích dẫn lên đám mây.
- Zotero hỗ trợ nhiều chuẩn trích dẫn như phù hợp với nhiều mục đích nghiên cứu.

# CÀI ĐẶT ZOTERO

Hiện nay có hai phiên bản của Zotero:

1. Zotero standalone.

- 2. Zotero Firefox Add-on (cài đặt tích hợp trong trình duyệt).
- Phiên bản mới nhất của phần mềm tại địa chỉ:

http://www.zotero.org/

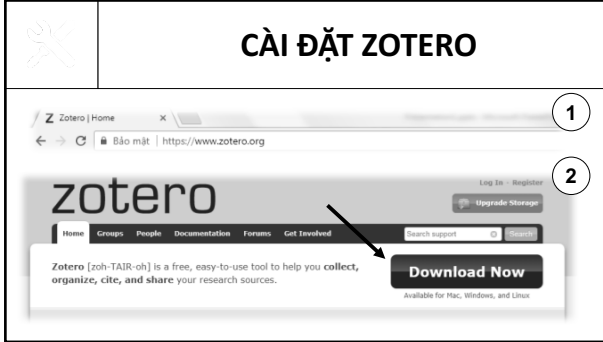

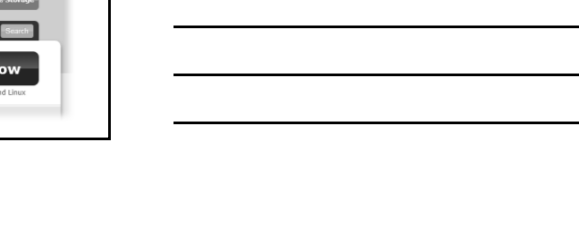

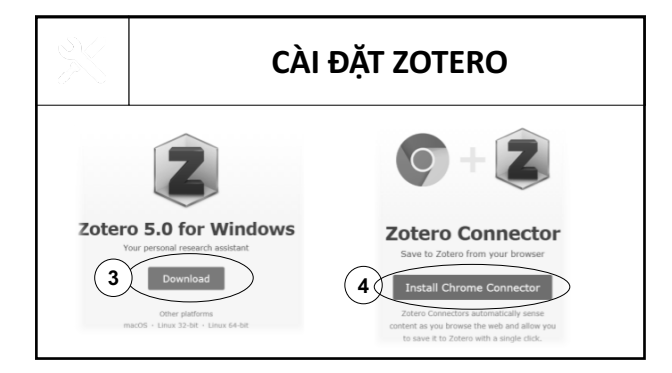

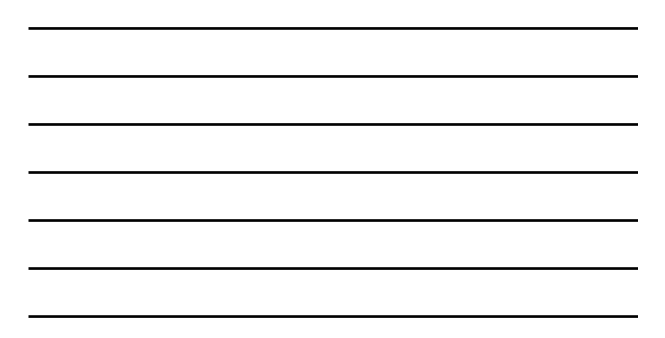

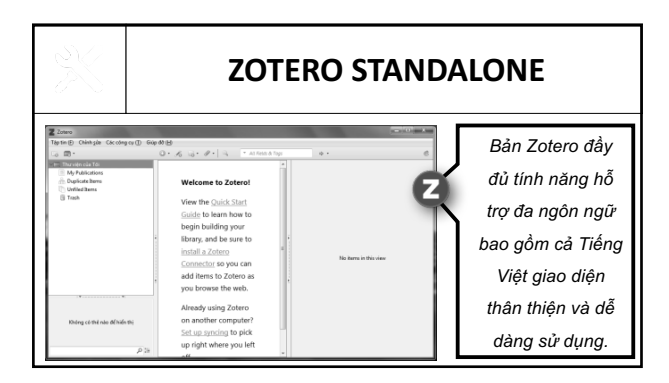

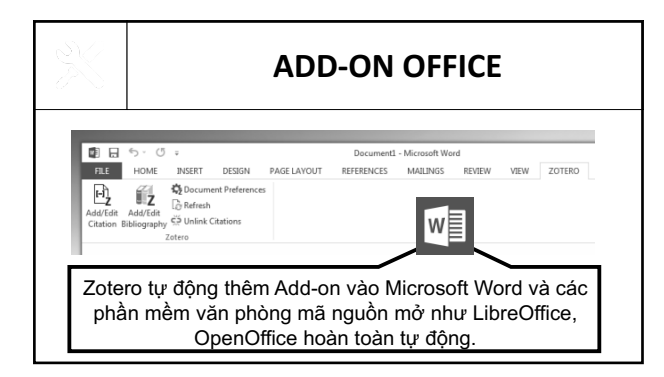

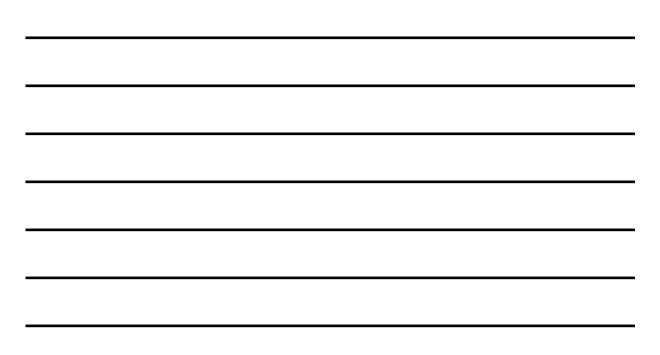

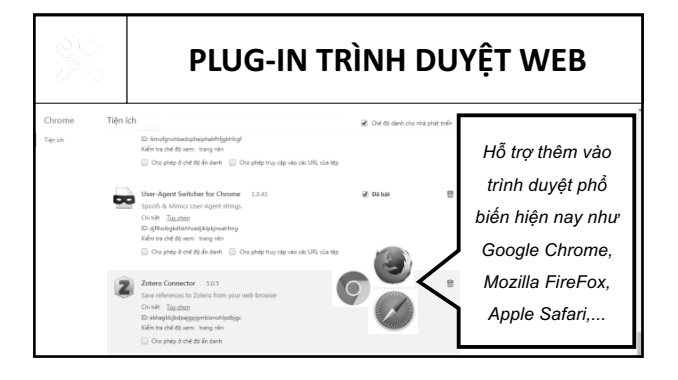

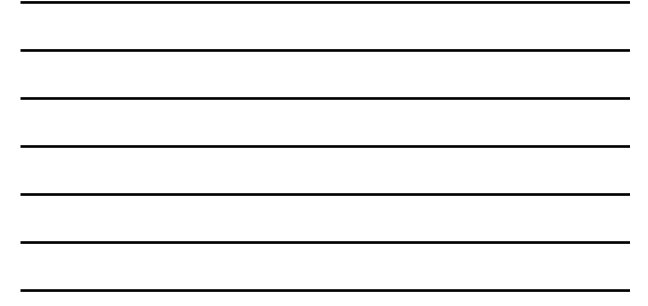

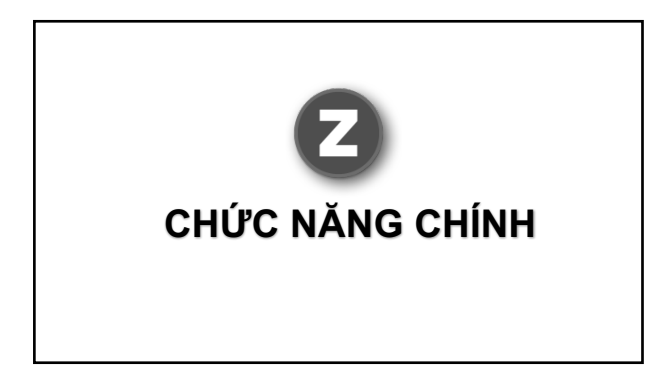

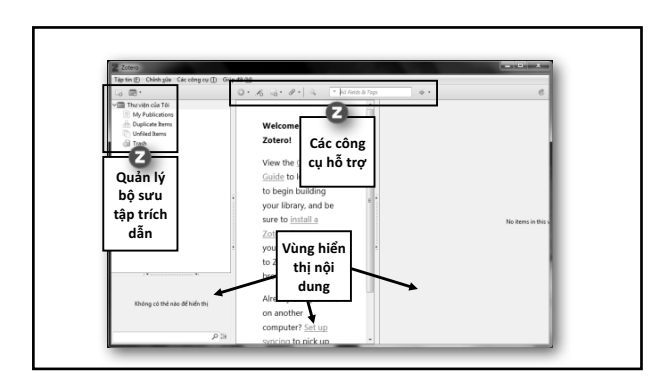

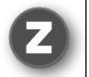

# TẠO BỘ SƯU TẬP

Có nhiều cách để thêm tài liệu trích dẫn tuy nhiên có thể chia làm 2 cách:

- Thêm tài liệu thủ công: Nhập bằng tay các thông tin mô tả cho tài liệu vào phần mềm.
- Thêm tài liệu tự động: Phần mềm tự động tìm kiếm, mô tả thông tin cho tài liệu hoàn toàn tự động.

| 2                                                                  | THỦ C                                                                            | ÔNG                                     |
|--------------------------------------------------------------------|----------------------------------------------------------------------------------|-----------------------------------------|
|                                                                    | <ul> <li>Loại tài liệu :</li> <li>Tên tài liệu :</li> </ul>                      | Sách tham khảo.<br>The Toyota Way.      |
|                                                                    | <ul> <li>❑ Tác giả :</li> <li>❑ Nhà xuất bản :</li> </ul>                        | Jeffrey K. Liker.<br>McGraw-Hill.       |
| 14 MANAGEMENT PRINCIPLES<br>FROM THE WORLD'S GREATEST MANUFACTURES | <ul> <li>❑ Nām xuất bản :</li> <li>❑ Nơi xuất bản :</li> <li>❑ ISBN :</li> </ul> | 2004.<br>New York, U.S<br>9780071392310 |
|                                                                    |                                                                                  |                                         |

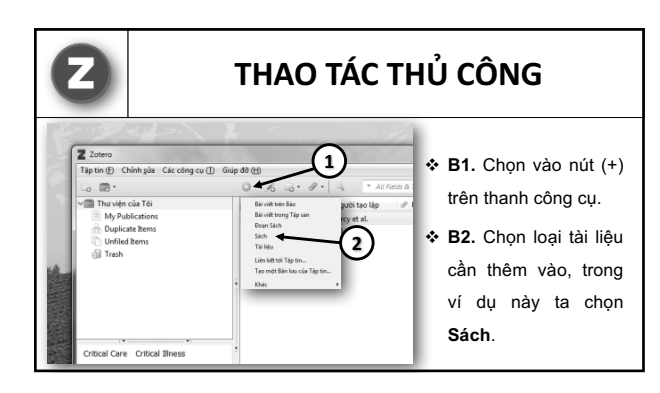

Thông tin Ghi chép Thẻ Liên quan Ζ THE TOYOTA

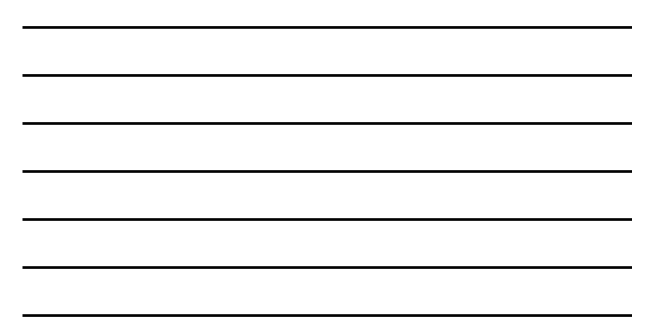

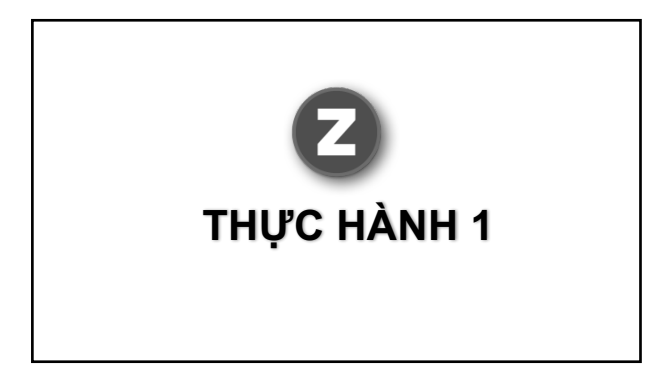

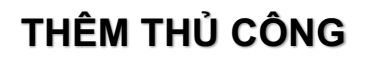

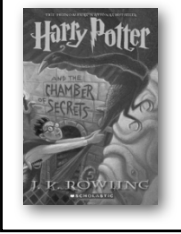

Loại tài liệu : Sách.

- Tên tài liệu : Harry Potter.
- □ Tác giả : J. K. Rowling .
- Nhà xuất bản :
- Năm xuất bản :
- Nơi xuất bản :

Scholastic Paperbacks.2000.

- n: New York, U.S

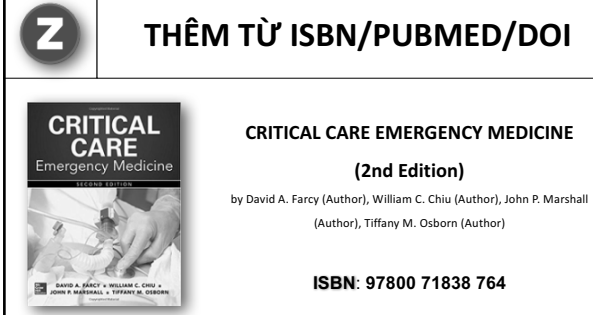

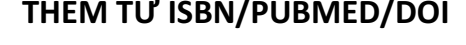

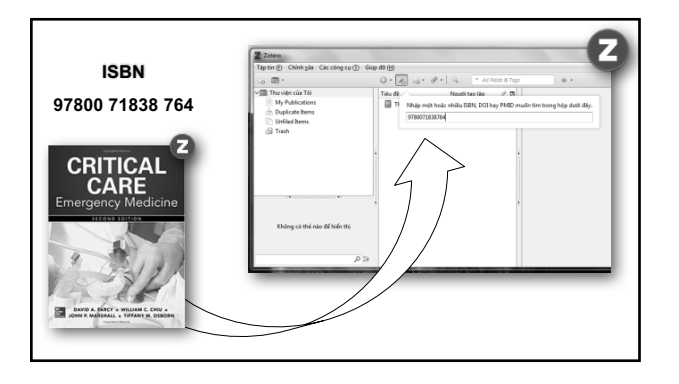

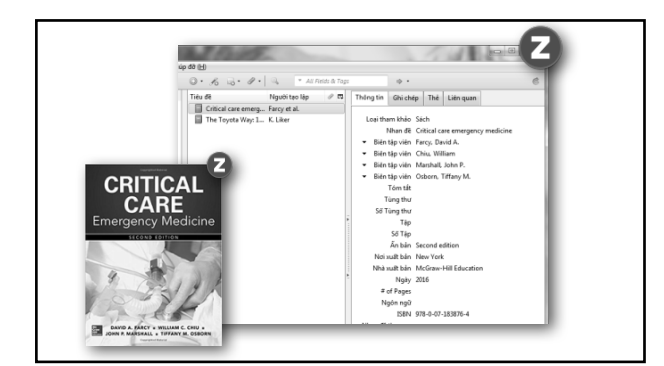

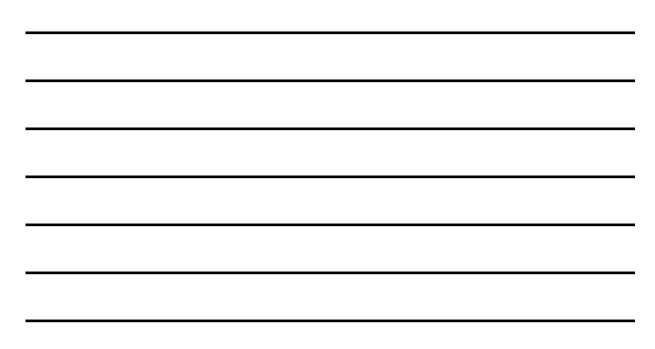

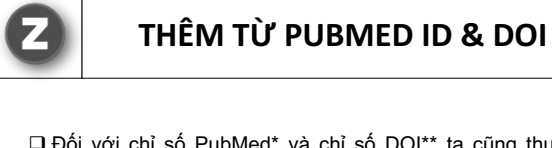

Dối với chỉ số PubMed\* và chỉ số DOI\*\* ta cũng thực hiện tương tự như thêm bằng ISBN.

(\*) PubMed là một cơ sở dữ liệu miễn phí về các tài liệu tham khảo và tóm tất về các chủ đề khoa học đời sống và v sinh học.

(\*\*) DOI (viết tắt từ digital object identifier trong tiếng Anh, có nghĩa là "số chứng minh vật thể") là một số chứng minh vinh củu cho một tập tin World Wide Web. Nếu địa chỉ mạng của tập tin thay đối, người truy cập bằng DOI vấn được đối thương tư động đến dịa chỉ mời.

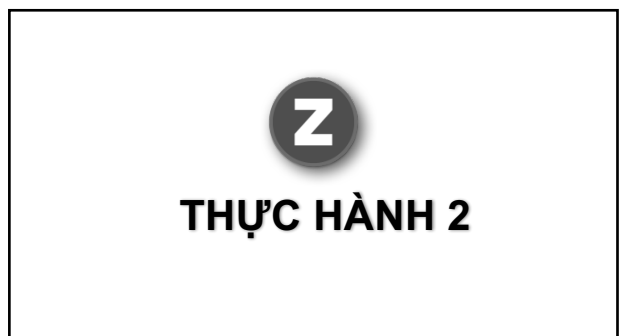

# THÊM TỪ ISBN

□ Saunders Comprehensive Review for the NCLEX-RN® Examination, 7e (Saunders Comprehensive Review for Nclex-Rn) 7th Edition.

ISBN: 9780323358514

# THÊM TỪ PUBMED ID

Application of 3-dimensional printing technology to construct an eye model for fundus viewing study.

PubMed ID: 25393277

# THÊM BẰNG DOI

A frame-supported ultrathin electrospun polymer membrane for transplantation of retinal pigment epithelial cells.

DOI: 10.1088/1748-6041/10/4/045022

#### LƯU TRANG WEB

- Zotero cho phép lưu lại một trang Web tạo trích dẫn lưu trong Bộ sưu tập phục vụ mục đích nghiên cứu.
- Để sử dụng tính năng này, máy tính cần được cài đặt Plug-in Zotero trên trình duyệt.

Ζ

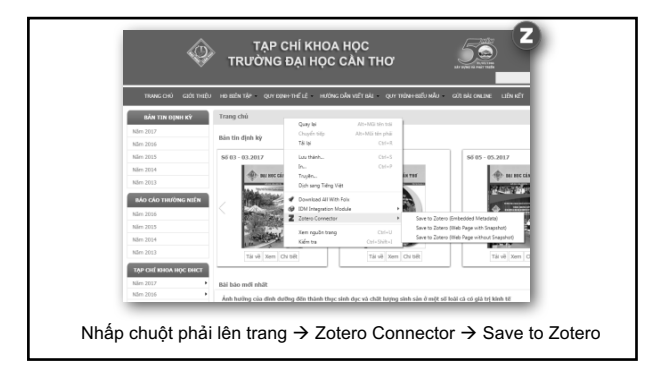

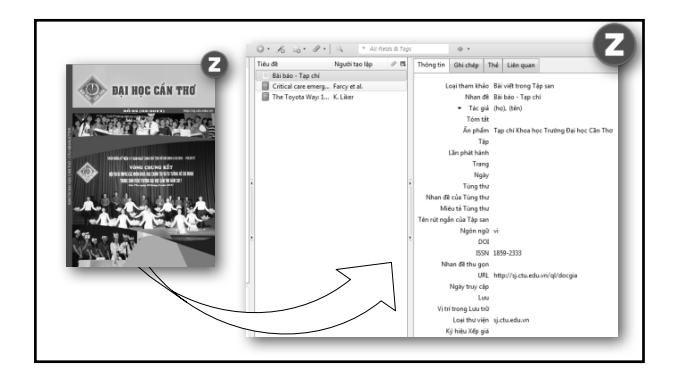

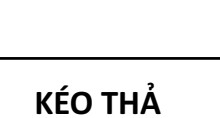

Đối với các tài liệu có sẵn trên máy, Zotero hỗ trợ chức năng tự động thêm và tải về Metadata cho tài liệu.

Định dạng hỗ trợ rất đa dạng tuy nhiên những định dạng thường dùng là PDF, DOC, DOCX, PPT,...

Ζ

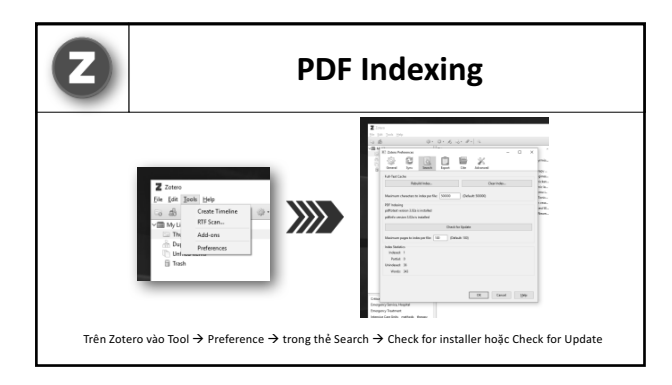

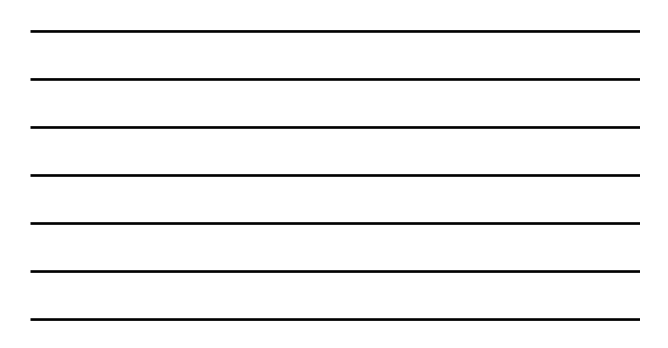

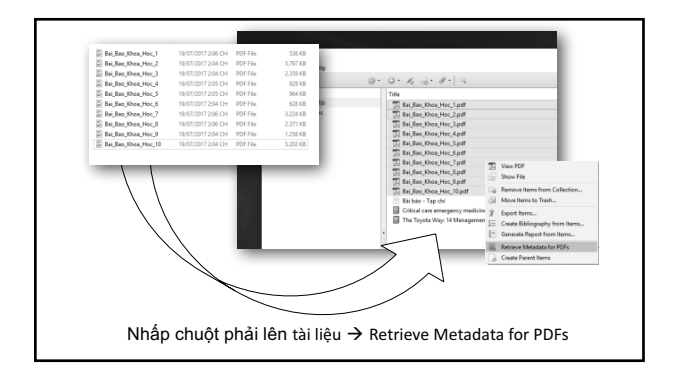

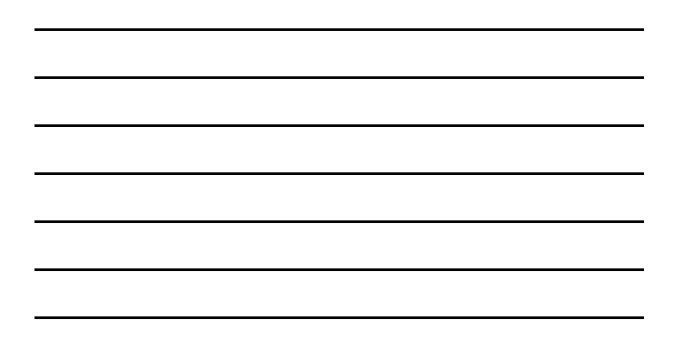

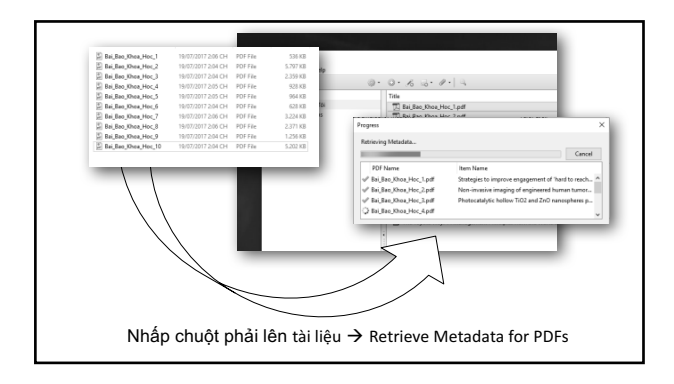

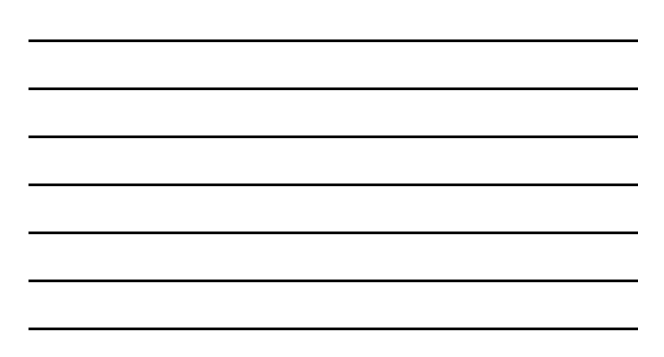

| Ble Edit Iools Help | · O· & Q· / · ] 3                                                                                                    | * All Relate & Tegs                                                                                                    | - a -                                                                                                    |                                                                                                    | e |
|---------------------|----------------------------------------------------------------------------------------------------|----------------------------------------------------------------------------------------------------|----------------------------------------------------------------------------------------------------|----------------------------------------------------------------------------------------------------|---|
|                     | In the second second seco | Contaction on the Contaction of the Contaction of the Contaction o | Info Notes T<br>Been Types<br>Table<br>Anthroad Control<br>Advances<br>Date<br>Series Table<br>Series Table<br>Series Table<br>Series Table<br>Series Table<br>Series Table<br>South Abbe<br>State Table<br>Utility<br>Acables<br>Utility<br>Acables | ing Band<br>Jonan Antolis<br>Bake - Tay all<br>Data (Street)<br>Tay all Ohoo keys Faching Barlies C. Go T<br>10<br>10552033<br>Tay (Chan Shar Shar Chang)<br>Galandaran<br>Galandaran |   |
| Zotero t            | ự động phân tích và tải về M                                                                                                    | etadata cho 1                                                                                                    | từng loạ                                                                                                    | ại tài liệu                                                                                                    |   |

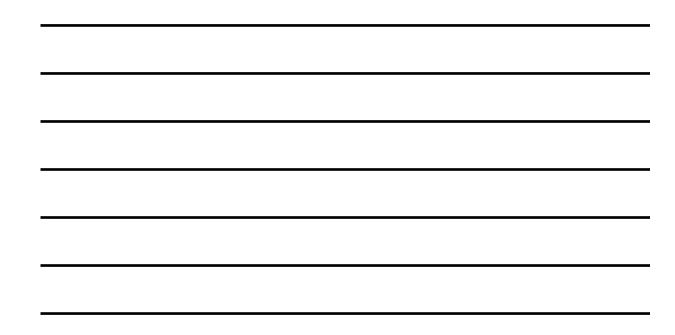

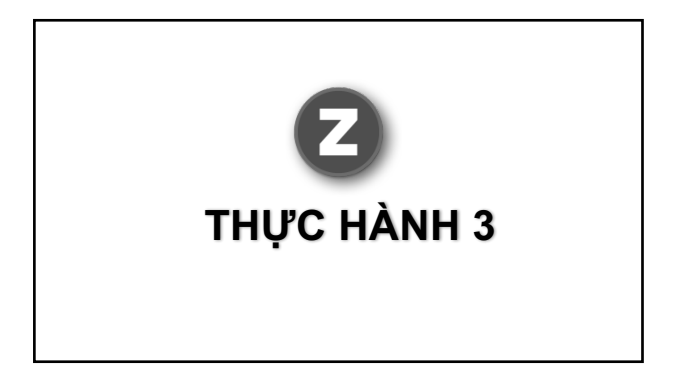

## THÊM TRANG WEB

Truy cập trang sau và thêm vào Zotero:

### goo.gl/UsXjGr

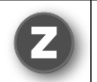

# THÊM TỪ CƠ SỞ DỮ LIỆU

Zotero hỗ trợ cho người dùng thêm tài liệu vào bộ sưu tập bằng cách tải về Citation Manager File từ các CSDL điện tử phổ biến hiện nay như: ProQuest, ScienceDirect, SpringerLink, Academic OneFile, Taylor & Francis, PubMed, Elsivier,...

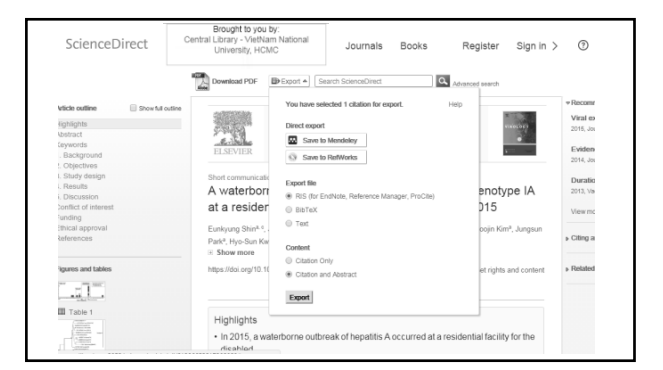

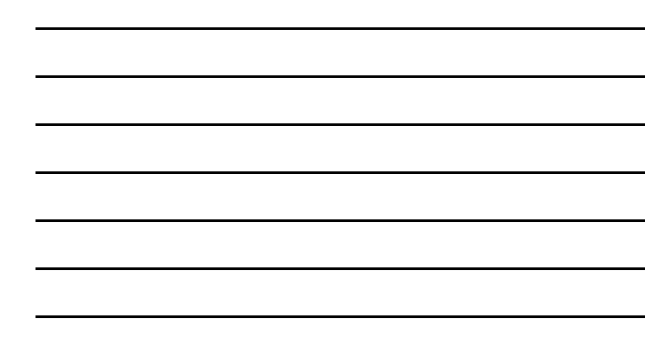

| Select alternative format<br><u>index</u> alternative format<br>profer protection<br>BDTR (John 2001); Papadopoulos, Athanase(F-5<br>Alfsake<br>- DM); Papadopoulos, Athanase(F-5<br>Alfsake<br>- DM); Papadopoulos, Athanase(F-5<br>Alfsake<br>- DM); Papadopoulos, Athanase(F-5<br>Alfsake<br>- DM); Papadopoulos, Athanase(F-5<br>- State - DM); Papadopoulos, Athanase(F-5<br>- State - DM); Papadopoulos, |                                                                   | e(F-STRAS-1)<br>ipprobleme der konformen Geometrie.<br>h. 2016. | Citations<br>From References: 0<br>From Reviews: 0 |
|----------------------------------------------------------------------------------------------------|-------------------------------------------------------------------|-----------------------------------------------------------------|----------------------------------------------------|
| OC75<br>eview PDF   Clipboard   :<br>For the collection co                                                                                                    | eries   Chapter   Make Link<br>Itaining this paper see MR3560242. | }                                                               |                                                    |
| 0C75<br>eview PDF   Clipboard   :<br>For the collection co                                                                                                    | eries  Chapter   Hake Link<br>Itaining this paper see MR3560242.  | }                                                               | Previous Up Nex                                    |
| For the collection co                                                                                                    | whee Chapter   Make Link                                          | )<br>10                                                         | Previous Up Nex                                    |

| S NCBI Resources  How To                                                                                                    |                                                                                                    |                                                                                                    |                                     | Sign in to NC81                                                                                 |  |  |
|----------------------------------------------------------------------------------------------------|----------------------------------------------------------------------------------------------------|----------------------------------------------------------------------------------------------------|-------------------------------------|-------------------------------------------------------------------------------------------------|--|--|
| UI Notional Learly of Medicine<br>National Auditors of Preath<br>Advanced                                                                                                    |                                                                                                    |                                                                                                    |                                     | Search<br>Help                                                                                  |  |  |
| Format Abstract -                                                                                                    |                                                                                                    | Sen                                                                                                    | d to +                              |                                                                                                 |  |  |
| BMJ Costn. 2016 Nov 25.6(11) e013429 dox 10.1136/bm/open-2016/013<br>Perceived causes of differential attainmen<br>qualitative study,                                                                                                    | 429.<br>nt in UK postgraduate medical train                                                                              | Choose Destination                                                                                     | PMC Full text                       |                                                                                                 |  |  |
| Viosit 61, Rich A1, Viney B1, Needleman S1, Griffin A1                                                                                                    |                                                                                                    | Citation manager                                                                                       |                                     | A                                                                                               |  |  |
| Author information                                                                                                    |                                                                                                    | Generate a file for use wi<br>management software.                                                     | •                                   |                                                                                                 |  |  |
| OBJECTIVES: Explore trainee doctors' experiences of postg<br>primary medical qualification.                                                                                                    | graduate training and perceptions of fairness in rela                                                                    | Download 1 citation                                                                                    |                                     |                                                                                                 |  |  |
| DESIGN: Qualitative semistructured focus group and intervie                                                                                                    | ew study.                                                                                                    | Create Fie                                                                                             | twe int [J R Soc Med. 2017]         |                                                                                                 |  |  |
| SETTING: Postgraduate training in England (London, Yorks)                                                                                                    | hire and Humber, Kent Surrey and Sussex) and Wal                                                                         | <b>15</b> .                                                                                            | You can't be a                      | person and a doctor': the work-life                                                             |  |  |
| PARTICIPANTS: 137 participants (96 trainees, 41 trainers) v                                                                                                    | vere purposively sampled from a framework compris                                                                        | ing: doctors from all stage                                                                            | is of balance of doc                | balance of doctors in training-a [BMJ Open, 2016]                                               |  |  |
| training in general practice, medicine, obstetrics and gynaec<br>white and black and minority ethnic (BME) backgrounds, wh                                                                                                    | cology, psychiatry, radiology, surgery or foundation, i<br>to qualified in the UK and abroad.                            | n 4 geographical areas, fr                                                                             | om GP recruitmen<br>analysis of d ( | GP recruitment and retention: a qualitative<br>analysis of d [Occas Pap R Coll Gen Pract. 2002] |  |  |
| RESULTS: Most trainees described difficult experiences, but<br>face additional difficulties that affected their learning and per                                                                                                    | ical graduates (MGs) could Energy Current dilemmas in overseas<br>crucial to learning but bias was training. (Postgrad M |                                                                                                    |                                     |                                                                                                 |  |  |
| perceived to make these relationships more problematic for<br>trust from seniors, often looking to IMG peers for support ins<br>to him wheneve exemptions were brickly considered more                                                                                                    | k of Revised Cultur<br>ible medical gradua                                                                               | Revised Cultures engaging cultures: international<br>medical graduates training in the [Fam Mod. 1994] |                                     |                                                                                                 |  |  |
| to bas whereas examinators were typicatic considered more regionals. In a system where success is in recruitment and assessments<br>determines where in the country you can get a job, and where work-life balance is often poor. UK BME and international graduates in our see me<br>are more likely to final assessment from final and successful and assessment and assessments. |                                                                                                    |                                                                                                    |                                     |                                                                                                 |  |  |
| hindered their learning and performance. A culture in which stigmatising.                                                                                                    | difficulties are a sign of weakness made seeking su                                                                      | oport and additional training                                                                          |                                     |                                                                                                 |  |  |
| CONCLUSIONS: BME UKGs and IMGs can face additional                                                                                                    | difficulties in training which may impede learning and                                                                   | d performance. Non-                                                                                    | Cited by 1 Pu                       | bMed Central article                                                                            |  |  |

| <b>Z</b><br>THỰC HÀNH 4 |
|-------------------------|
|-------------------------|

# THÊM TỪ CSDL

Truy cập vào đường dẫn sau, tải về file trích dẫn và thêm vào Zotero goo.gl/z3fJMb

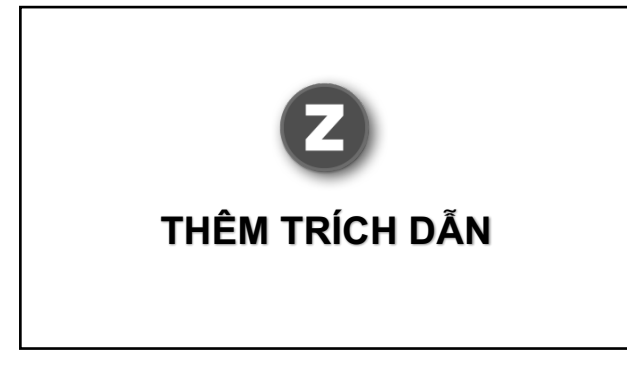

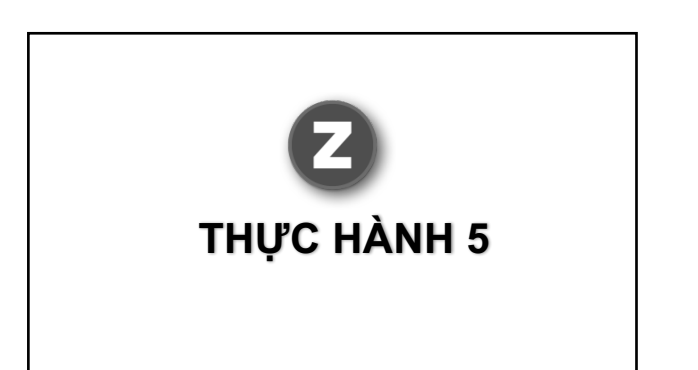

Mở file My Demo.docx trong đường dẫn D: hoặc E: trên máy tính Ζ

| ¢   | 2                    |                          |                                                                                                    | ٦              | ſHÊM       | TRÍC       | :H DÂ            | λ̈́N   |       |               |
|-----|----------------------|--------------------------|----------------------------------------------------------------------------------------------------|----------------|------------|------------|------------------|--------|-------|---------------|
|     |                      |                          |                                                                                                    |                | States     |            | C.               | -      |       |               |
| 100 |                      |                          | INICEPT                                                                                                    | DESIGN         | DAGELAVOUT | My Demo.do | CX - MICrosoft W | PEVIEW | VIEW  | 707580        |
| 5   | Add/Edit<br>Citation | Add/Edit<br>Bibliography | Docume<br>Concernent<br>Concernent<br>Conc | ent Preference | 5          |            | -6               | 3      | ~     |               |
|     | -                    | Frên t                   | rình s                                                                                                    | oan t          | hảo văn    | bản →      | chon T           | ab Zo  | otero | 12 - + - 13 - |

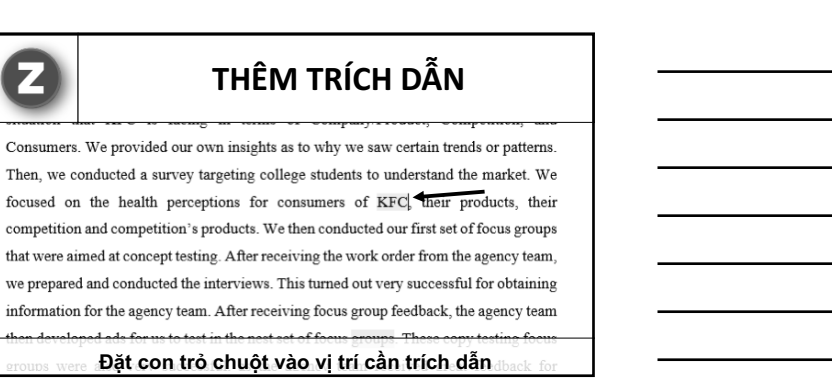

| 2                                                 | THÊM TRÍCH DẪN                                                                                                    |                   |
|---------------------------------------------------|----------------------------------------------------------------------------------------------------|-------------------|
| Add/Edit Add/Edit Citation Ebiography      Output | Mg/Sensubar-Monard/Ward<br>2009A ANGLANDY REFERENCES MALEASE REVEW VEW 201020<br>Medianana                                                                                                    | ? 00 — 6<br>Sgnin |
| 2. Zetero                                         | Hay exhe reich alle hilt by sha 10 v (rei che roleg, sù spa darò mec sti lifu rich alle<br>dag chair roug rong thai ghidh chi vi da san dhy:<br>EXXMPLE<br>"Overview of Research Beginning with the situation madysis, we analyzed the snarket<br>situation that KFC is facing in terms of CompanyProduct, Competition, and |                   |
|                                                   | Chọn Add/Edit Citation                                                                                                    |                   |

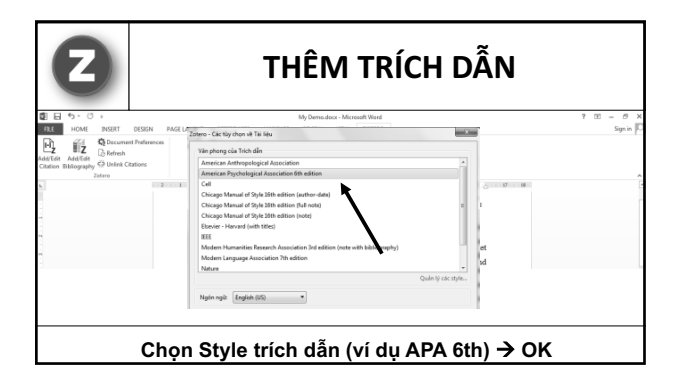

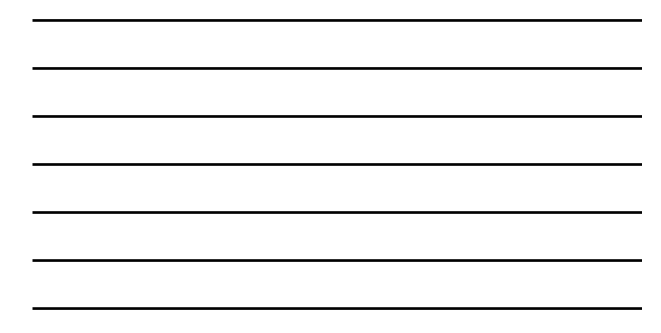

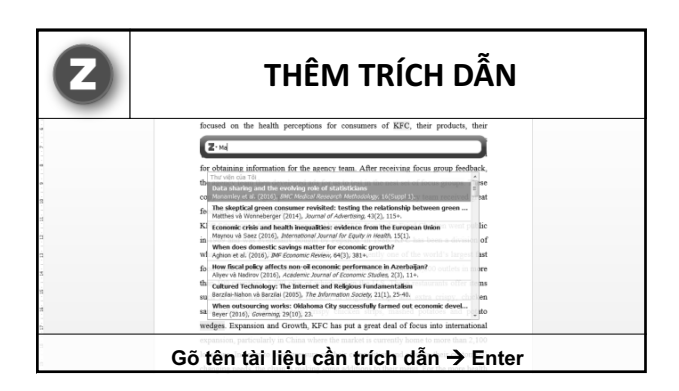

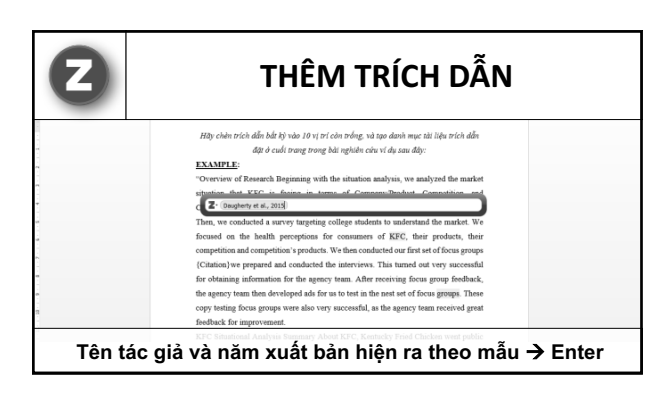

| 2 | THÊM TRÍCH DẪN                                                                             |
|---|--------------------------------------------------------------------------------------------|
|   | focused on the health perceptions for consumers of KFC (Daugherty, Ellinger,               |
|   | Hummel, & Piercy, 2015), their products, their competition and competition's products.     |
|   | We then conducted our first set of focus groups (Daugherty et al., 2015)we prepared        |
|   | and conducted the interviews. This turned out very successful for obtaining information    |
|   | for the agency team. After receiving focus group feedback, the agency team then            |
|   | developed ads for us to test in the nest set of focus groups (Siebert, 2016). These copy   |
|   | testing focus groups were also very successful, as the agency team received great          |
|   | feedback for improvement.                                                                  |
|   | KFC Situational Analysis Summary About KFC, Kentucky Fried Chicken went public             |
|   | in 1969 and was eventually bought by PepsiCo (Bohr et al., 2017) . In 1986. KFC has        |
|   | been a division of what is now YUM! Brands since 1997 and is presently one of the          |
|   | world's largest fast food chains. Today the company owns and franchises more than          |
|   | 14,800 outlets in more than 100 countries, 5,300 plus of which are in the U.S. These       |
|   | restaurants offer items such as their trademark fried chicken in original recipe and extra |
|   | crispy, chicken sandwiches, chicken not pies, crispy, chicken strips, mashed notatoes      |

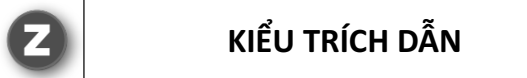

Các Style trích dẫn hiện có trên Zotero là khá ít ta có thể thêm nhiều kiểu trích dẫn khác nhau bằng cách truy cập vào địa chỉ: <u>http://www.zotero.org/styles/</u>

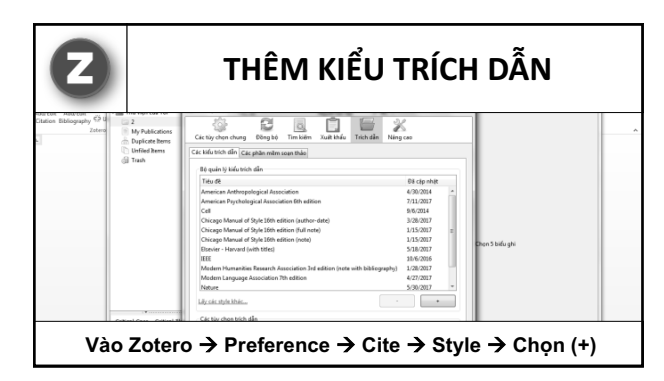

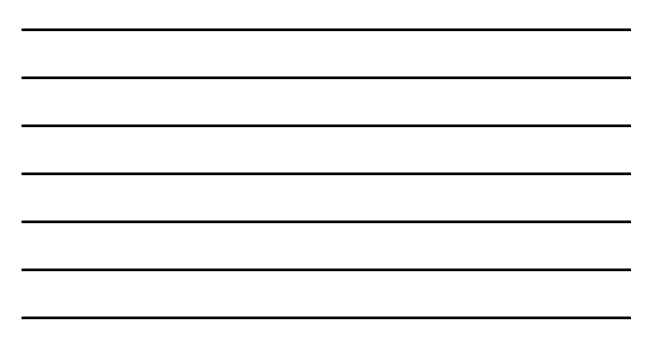

Ζ

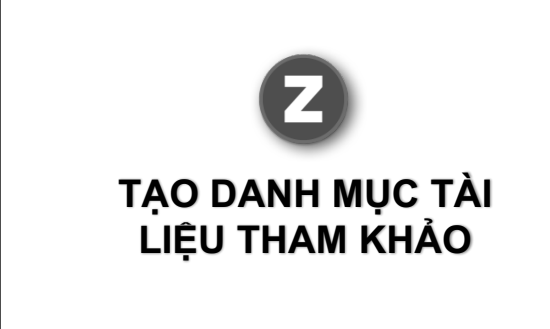

#### TẠO DANH MỤC TLTK

- Có 2 cách để tạo danh mục tài liệu tham khảo:
  - 1. Kéo toàn bộ tài liệu vào khung soạn thảo văn bản.
  - 2. Thực hiện thêm có chọn lọc theo từng bước.

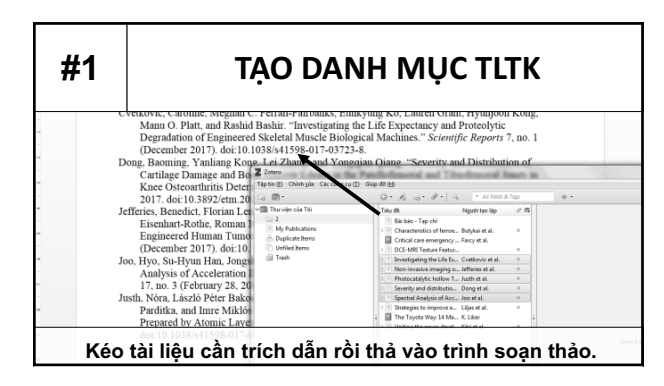

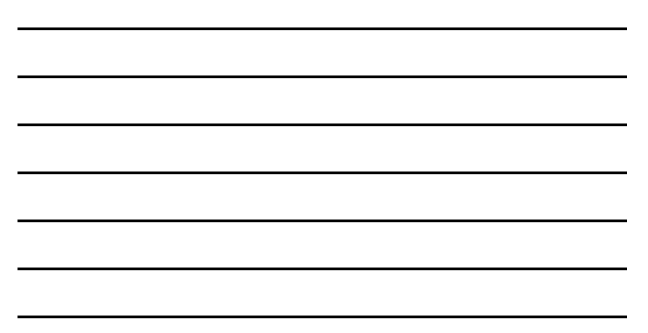

| #                   | <b>‡2</b>                               |                          | TẠO DANH MỤC TLTK                             |               |                   |                      |                  |         |      |               |
|---------------------|-----------------------------------------|--------------------------|-----------------------------------------------|---------------|-------------------|----------------------|------------------|---------|------|---------------|
|                     |                                         |                          | 540 - S                                       |               | the states        | . to any             | Vieran           |         |      |               |
|                     |                                         | 5.0                      | Ψ.                                            |               |                   | My Demo.do           | cx - Microsoft W | /ord    |      |               |
| -                   | FILE                                    | HOME                     | INSERT                                        | DESIGN        | PAGE LAYOUT       | REFERENCES           | MAILINGS         | REVIEW  | VIEW | ZOTERO        |
| - 100<br>- 5<br>- 5 | Add/Edit<br>Citation                    | Add/Edit<br>Bibliography | 현 Docum<br>은 Rencon<br>, 뜻 Unlink (<br>Zotero | ent Preferenc | 6                 | -                    |                  |         |      |               |
|                     | L · · · · · · · · · · · · · · · · · · · | · · · 1 ·                | . 2                                           | . 3           | • · · · 5 · · · • | 5 · · · 7 · · · ·    | 8 · ; · 9 ·      | 10      | 11   | 12 · · · 13 · |
| т                   | rên /                                   | Add-c                    | on Zot                                        | tero c        | ho MS C           | Office $\rightarrow$ | Ad/Ed            | lit Bib | liog | raphy         |

| #2 | TẠO DANH MỤC TLTK                                                                                                    |
|----|----------------------------------------------------------------------------------------------------|
| E. | 2 1 2 3 3 4 5 6 7 6 9 10 10 10 10 10 10 10 10                                                                                                    |
|    | DANH MỤC TÀI LIỆU THAM KHẢO                                                                                                    |
|    | Aghion, P., Comin, D., Howitt, P., & Tecu, I. (2016, August). When does<br>domestic savings matter for economic growth? <i>IMP Economic Review</i> , 64(3),<br>381+.                                                                                                    |
|    | Aliyev, K., & Nadirov, O. (2016). How fiscal policy affects non-oil economic<br>performance in Azerbaijan? Academic Journal of Economic Studies, 2(3), 11+.                                                                                                    |
|    | Bohr, A., Beefter, J., Wang, Y., Fanexn, H., Rantanen, A., & Bock-Broichsilter,<br>M. (2017). High-Truncapture Tabrication of Nanocomplexes Using 3D-Printed<br>Micromitars. <i>Journal of Pharmacontextless Contenses</i> , 106(3), 835–842.<br>https://doi.org/10.1016/j.jphab.2016.10.207          |
|    | Cvetkovic, C., Fernill-Faithuiks, M. C., Ko, E., Omnt, L., Kong, H., Plut, M.<br>O., & Bohnir, R. (2017). Invertigating the Life Expectatory and Protochylic<br>Degradution of Engineered Skaletal Mutcle Biological Machines. Scientific<br>Reports, 7(1). https://doi.org/10.1038/14150-017-0372-34 |
|    | Daugherty, P., Ellinger, A., Hummel, A., & Piercy, N. (2015). Marketing's Role                                                                                                    |
|    | Deuderty, P. Elliaer, A. Ibranel, A. & Piery, N. (2015). Marketias's Role<br>Ta cũng thu về được kết quả tương tự.                                                                                                    |

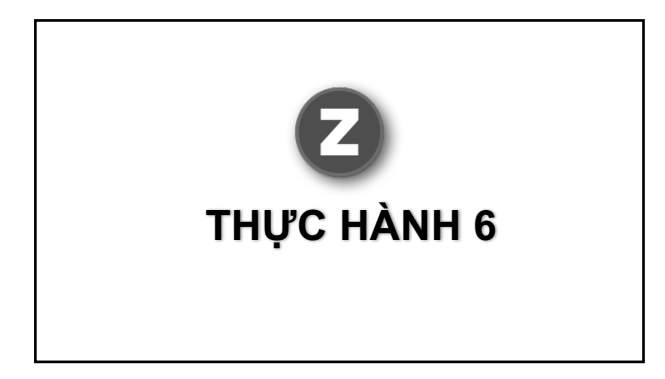

Tạo danh mục tài liệu tham khảo tự động cho File My Demo.docx vừa tạo

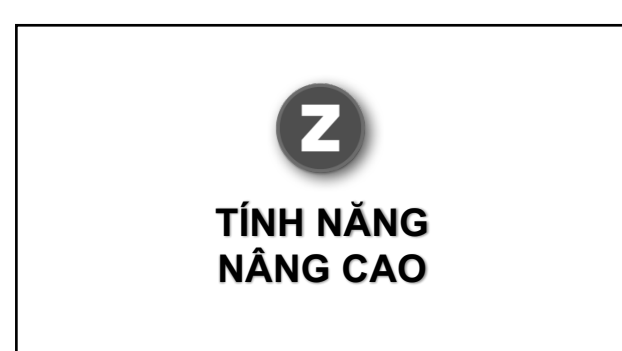

# ĐỒNG BỘ DỮ LIỆU

Zotero hỗ trợ công cụ đồng bộ dữ liệu, cho phép người dùng đồng bộ toàn bộ dữ liệu lên nền tảng đám mây, giúp người dùng có thể sử dụng Zotero trên mọi thiết bị có kết nối Internet.

## TẠO TÀI KHOẢN

 Dễ sử dụng dịch vụ đồng bộ hóa đám mây cần khởi tạo một tài khoản Zotero tại địa chỉ: www.zotero.org/user/register
 Điền đầy đủ thông tin, truy cập vào E-mail, xác nhận tài khoản để sử dụng Zotero Sync.

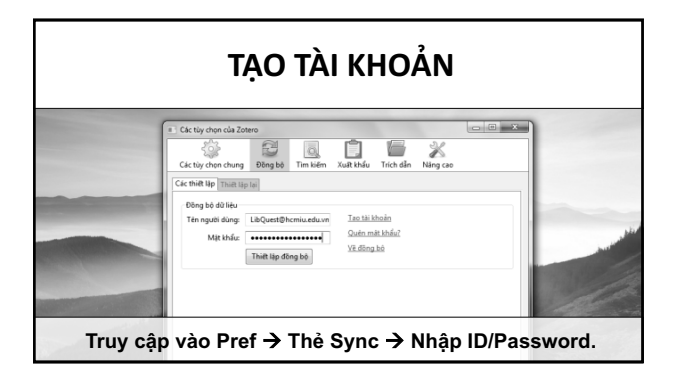

| LƯU TRỮ ONLINE                                   |                                                       |                |                    |             |
|--------------------------------------------------|-------------------------------------------------------|----------------|--------------------|-------------|
| Zotero Sto                                       | rage                                                  |                |                    |             |
| Account - Profile - C.V<br>Frequently Asked Ques | Privacy · Email · Feeds/API · <u>Storage</u><br>Lions |                |                    |             |
| Current Plan                                     |                                                       | Change Plan    |                    |             |
| Quota                                            | 300 MB                                                | Storage Amount | Annual Price (USD) |             |
| Expiration                                       | Never                                                 | 300 MB         | Free               |             |
| Current Usage                                    | My Library - 135.4 MB                                 | 2 GB           | \$20               | Select Plan |
|                                                  | Total - 135.4 MB                                      | 6 GB           | \$60               | Select Plan |
|                                                  |                                                       | Unlimited      | \$120              | Select Plan |
|                                                  | 45.1%                                                 |                |                    |             |
| Zotero                                           | hỗ trợ 300M                                           | B dung lu      | vona miể           | n nh        |

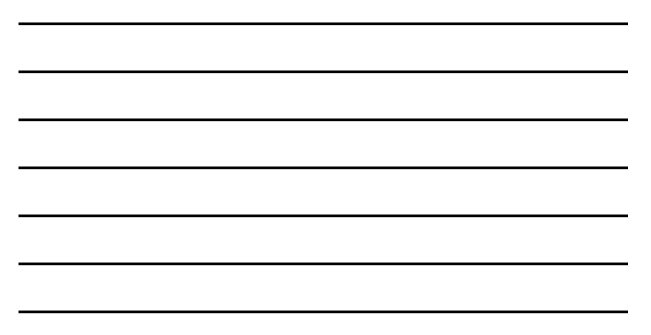

| .ƯU TRỮ THÔNG QUA WEBD   |               |                                |                                                           |                                                      |
|--------------------------|---------------|--------------------------------|-----------------------------------------------------------|------------------------------------------------------|
| Service                  | Free<br>Space | Limitations                    | WebDAV URL                                                | Notes                                                |
| © fishared               | 15 GB         | Maximum<br>file size 2<br>G8   | https://webdav.4shared.com/zotero                         | (unofficial)                                         |
| © Box                    | 10 GB         | Maximum<br>file size 250<br>MB | https://dav.box.com/dav/zotero                            |                                                      |
| © <u>CloudHe</u>         | 3 G8          | Maximum<br>file size 150<br>MB | https://webdav.cloudme.com/{username}/xios/zetero         |                                                      |
| O <u>DriveOnWeb</u>      | 3 GB          |                                | https://storage.driveonweb.de/probdav/zstero              | The<br>documentation<br>is in German                 |
| © <u>Google</u><br>Drive | 3 68          |                                | https://dav-pocket.appspot.com/docso/zotero               | © Requires a<br>free account<br>on DAV-pocket<br>Lab |
| @ HiDrive                | 5 G8          |                                | https://webdav.hidrive.strato.com/users/{username}/zotero |                                                      |

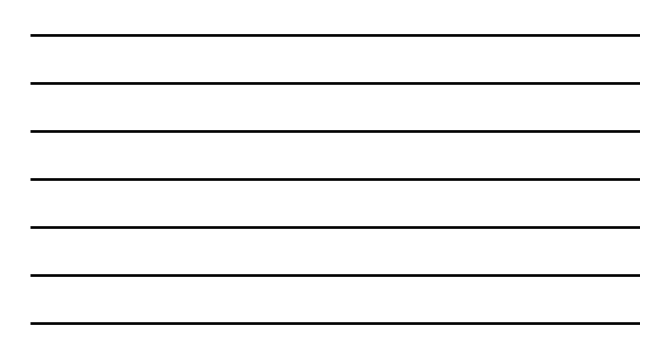

| ₿ <u>iDriveSync</u>  | 10 GB | https://dav.idrivesync.com/sotero                               | © Some user<br>have had<br>difficulties wit<br>this service<br>and their<br>documentatio<br>© recommens<br>against<br>extensive use |
|----------------------|-------|-----------------------------------------------------------------|----------------------------------------------------------------------------------------------------|
| Storegate            | 2 GB  | https://webdav1.storegate.com/{username}/home/{username}/zotero |                                                                                                    |
| O <u>Yandex Disk</u> | 10 GB | https://webdav.yandex.ru/zotero                                 | The<br>documentatio<br>is in Russian                                                                                                |